# ProTalk CV3

## **Email Configuration Tutorial**

This tutorial will assist you in configuring your ProTalk Cv3 to send emails. In order to achieve this, you must have a data plan added on to your cellular account and have the Access Point Name (APN) configured for the carrier your SIM card is activated on.

#### Configuring the APN using the Cv3 Database Editor

The following example illustrates configuring the APN to work with Telus Mobility. Please verify your SIM and contact your carrier if you are unsure of what APN to use.

| BE ProTall                                                              | : Cv3 Database Editor - C:\Sample Databases\APN.DAT —                                                                                                    | ×         |
|-------------------------------------------------------------------------|----------------------------------------------------------------------------------------------------|-----------|
| <u>F</u> ile <u>I</u> n/Out                                             | <u>O</u> peration <u>P</u> rogram <u>H</u> elp                                                                                                    |           |
| <b>2</b>                                                                |                                                                                                    | <b>T.</b> |
| Inputs<br>Inputs<br>Outputs<br>Callout<br>Reports<br>General<br>Program | Ceneral Operation       Email Settings       Radio Interface       Power Options       Security Operation         Vodule has email capabilities       Cellular Carrier       Presets: Telus Mobility V       APN Server; sp. telus, Preset cellular carrier selection         Vesters:       Telus Mobility V       APN Server; sp. telus, Preset cellular carrier selection       Vesters: Telus Mobility V         Hoatname:       smtp. telus.net       Post       Preset:       Telus Mobility V         Hoatname:       smtp. telus.net       Preset:       Preset:       Telus Mobility V         Hoatname:       smtp. telus.net       Preset:       Telus Mobility V         Hoatname:       Security Coperation       Username         Pressored       Securit for verification       Username         Passovord       Securit for verification       Securit for verification         Username:       Securit Securit       Securit for verification         Username:       Securit Securit       Securit for verification         Username:       Securit for verification       Securit for verification         Descurit       This server requires a user account for verification       Securit for verification         Descurit       Securit for verification       Securit for verification       Securit for verification         Descur |           |

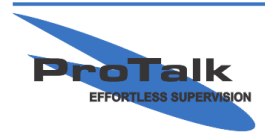

ProTalk - a division of Circa Enterprises Inc. #200, 550 - 71st Avenue SE Calgary, Alberta T2H 0S6

### **Email Configuration Tutorial**

#### Determining what type of email service to use

The ProTalk Cv3 (HW Version 3.0x) supports sending either *unauthenticated* or *authenticated* emails.

An unauthenticated email is a type of email that is sent using Simple Mail Transfer Protocol (SMTP). In order to send this type of email, you need to connect to an SMTP server. Some mobile carriers supply an SMTP server for this service, and others do not. Before attempting to send an unauthenticated email, contact your cellular carrier to ensure that they support this protocol. Relevant information required to send an SMTP email are a hostname and port number (most SMTP servers use port 25).

An authenticated email is a type of email that is sent using an email server that requires you log into with a username and password. In order to send this type of email, you will need to have an existing account on an authenticated mail server. There are many options to choose, including Office 365, Gmail, Outlook.com, Yahoo.com, etc. Relevant information required to send an authenticated email are the hostname, port number (usually 465 or 587), username, password, and email address.

Sending unauthenticated SMTP emails have their limitations. They are sent unsecurely, and can be either blocked or flagged as spam email, depending on the recipient email server security settings. Alternately, sending authenticated emails establishes a secure connection to the sending mail server, then sends the email encrypted to its destination. There is less chance of the email being blocked or flagged as spam.

The following pages describe configuring both unauthenticated and authenticated types of email.

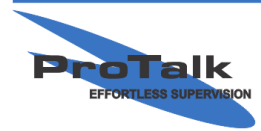

# ProTalk CV3

### **Email Configuration Tutorial**

#### Configuring the ProTalk Cv3 to send unauthenticated SMTP email

Below is an example using the SMTP service that Telus provides. Note that a hostname, port and email address are all required. The email address does not have to be a valid address, but selecting one that is self explanatory will help the recipient understand where the email originated from.

| BE ProTalk                  | : Cv3 Database Editor - C:\Sample Databases\Email.DAT                                                 | _ | ×          |
|-----------------------------|----------------------------------------------------------------------------------------------------|---|------------|
| <u>F</u> ile <u>I</u> n/Out | <u>Operation</u> <u>P</u> rogram <u>H</u> elp                                                         |   |            |
|                             |                                                                                                    |   | <b>Y</b> ? |
| Inputs<br>Outputs           | General Operation E-mail Settings Radio Interface Power Options Security Operation                    |   |            |
| Callout                     | APN Server: sp.telus.com                                                                              |   |            |
| Reports                     | Vuse an alternate Email Server<br>Presets: Telus Mobility V<br>Hostname: smtp.telus.net<br>Port: 25 V |   |            |
| General                     | This server requires a user account for verification Usemame: Password:                               |   |            |
| Program                     | Email address: Alarms@testsite.com                                                                    |   |            |
|                             |                                                                                                    |   |            |

The recipient email server may flag this type of email as spam, so watch the Junk Folder for an email from this type of address and mark it as 'Not Junk' if needed.

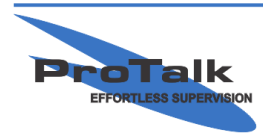

ProTalk - a division of Circa Enterprises Inc. #200, 550 - 71st Avenue SE Calgary, Alberta T2H 0S6

# ProTalk CV3

### **Email Configuration Tutorial**

#### Configuring the ProTalk Cv3 to send authenticated email

The example below illustrates a configuration to send email via Office 365:

| BE ProTalk Cv3 Database Editor - C:\Sample Databases\Email.DAT                                                                                                    |                        | ×    |
|----------------------------------------------------------------------------------------------------|------------------------|------|
| <u>File In/Out Operation Program H</u> elp                                                                                                    |                        | <br> |
|                                                                                                    |                        | Ψ?   |
| Inputs       Imputs       Imputs | ons Security Operation |      |
|                                                                                                    |                        |      |

Note that in the above example, the email address <u>compressor.station@barnettprotalk.com</u> would need to be a valid account on Office 365.

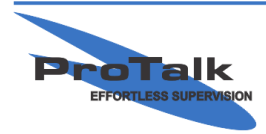